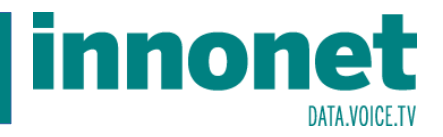

Die Kundenverwaltung erreichen sie entweder über http://kunden.innonet.at oder über das Support-Menü auf der Website:

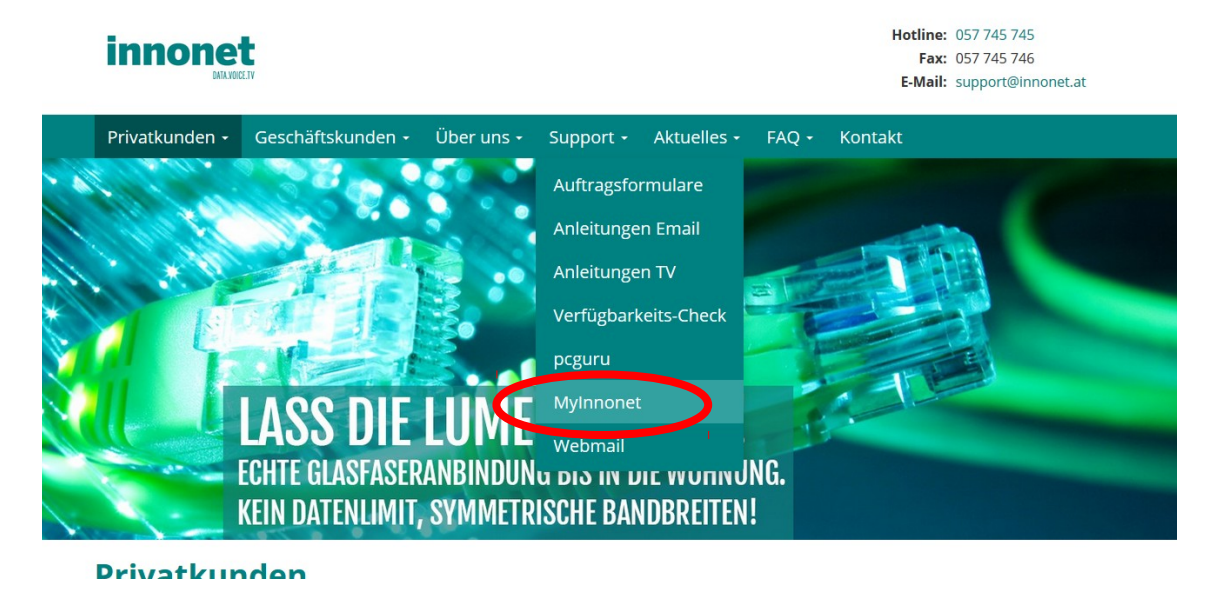

Melden Sie sich mit dem <u>Benutzername</u> an. Dies ist Ihre Kundennummer, die Sie auf allen unseren Schriftstücken (Auftragsbestätigung, Rechnung, Lieferschein) finden. Wenn Sie das erste Mal die Kundenverwaltung auswählen, werden sie Ihr <u>Password</u> noch nicht kennen (die Support-Mitarbeiter dürfen dieses aus Sicherheitsgründen am Telefon nicht nennen). Klicken Sie daher auf "Password vergessen":

| (Cookies müssen aktiv sein)<br>Verwenden Sie diese Funkion keinesfalls von einem öffentlich zugä | inglichen Computer! |
|--------------------------------------------------------------------------------------------------|---------------------|
| Benutzername (=Kundennummer, finden Sie auf der Auftragsbestätigung ode<br>jeder Rechnung):      | r                   |
| Password:                                                                                        |                     |
| Password vergessen                                                                               |                     |

Sie werden nun nochmals aufgefordert, Ihren <u>Benutzername</u> einzugeben und zur Kontrolle jene Mailadresse, mit der Sie bei uns registriert sind (an die Sie z.B. Ihre Rechnungen bekommen). Klicken nun auf "Password anfordern":

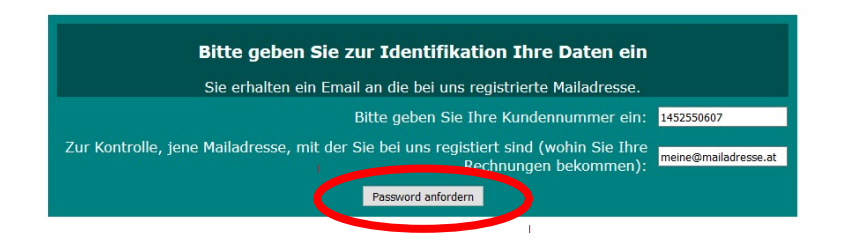

Sie erhalten nun ein Email mit dem gespeicherten Password. Sollte dieses Email nicht innerhalb von 10 Minuten bei Ihnen eintreffen, kontaktieren Sie bitte den Support, dann liegt offensichtlich ein Problem mit Ihrer Mailadresse vor.

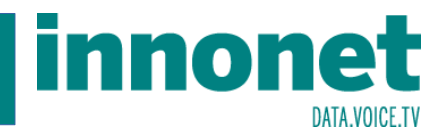

Mit dem so erhaltenen Password können Sie sich nun bei Mylnnonet.at anmelden (beachten Sie, dass das vom System vorgegebene Password Groß- und Kleinschreibung, Ziffern sowie die Sonderzeichen "-" Bindestrich und "\_" Unterstreichungsstrich enthalten können):

| (Cookies müssen)<br>Verwenden Sie diese Funkion keinesfalls von       | i aktiv sein)<br>einem öffentlich zugänglichen Computer! |
|-----------------------------------------------------------------------|----------------------------------------------------------|
| Benutzername (=Kundennummer, finden Sie auf der A<br>jeder Rechnung): | Auftragsbestätigung oder 1196810278                      |
| Password:                                                             | ••••••                                                   |
| ANMELDE                                                               | IN .                                                     |
| Password ve                                                           | rgessen                                                  |

. 114.2.239 Remote Port:51112 Remote User Agent: Mozilla/5.0 (Windows NT 10.0; WOW64; rv:52.0) Gecko/20100101 Firefox/52.0 Remote user:

Nach erfolgreicher Anmeldung landen Sie auf der Startseite von Mylnnonet.at. Abhängig von den bestellten Diensten kann das Menü auch umfangreicher sein als hier dargestellt. Diese Punkte sehen Sie aber in jedem Fall:

| innonet<br>DATA.VOICE.IV       | MyInnonet Members Area                                                                  |                                                                                      |                                                                                                    |                                                                                                |
|--------------------------------|-----------------------------------------------------------------------------------------|--------------------------------------------------------------------------------------|----------------------------------------------------------------------------------------------------|------------------------------------------------------------------------------------------------|
| Eigene Daten ändern            | Belege und Abfragen                                                                     | Zusatzdienste                                                                        | Anfragen                                                                                            |                                                                                                |
| Herzlich<br>Durch klick auf da | n willkommen Sehr gee<br>s Logo gelangen Sie w<br>aufrecht! Wenn Sie di<br>Diese Site w | ehrter Herr<br>rieder auf die Website<br>es nicht wünschen, k<br>erwendet Cookies um | e, bitte wählen Sie o<br>e. Ihr Login bleibt auc<br>oggen Sie sich bitte au<br>Ihre Eingaben zu spo | die gewünschte Funktion!<br>h nach dem Verlassen des Browsers<br>us (rechts oben).<br>eichern! |

Remote IP:84.114.2.239 Remote Port:51142 Remote User Agent: Mozilla/5.0 (Windows NT 10.0; WOW64; rv:52.0) Gecko/20100101 Firefox/52.0 Remote user:

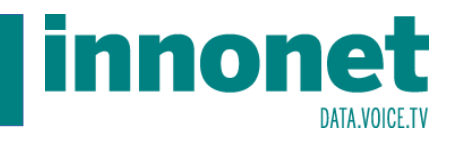

Im Menüpunkt "Eigene Daten ändern" können Sie Ihre Kundendaten ändern. Da einige Angaben vertragsrelevant sind, können diese nicht geändert werden. Im Normalfall werden Sie Ihre Kontakt- oder Bankdaten ändern wollen.

| MyInnonet Members Area                   |                      |                                               |                                                          |  |  |
|------------------------------------------|----------------------|-----------------------------------------------|----------------------------------------------------------|--|--|
| Belege und Abfragen                      | Zusatzdienste        | Anfragen                                      |                                                          |  |  |
| Eigene Daten ändern                      |                      |                                               |                                                          |  |  |
| nd, können diese nicht geändert wer      | den. Wenden Sie sicl | e der Angaben Be<br>h in diesem Fall a<br>ten | istandten des aurrechten vertrages<br>n unseren Support. |  |  |
| Name:                                    | 1AA Testkunde        | e & New Media e.U.                            |                                                          |  |  |
| Anschrift:                               | Goldschlagstr.       | 172/5/1, 1140 Wie                             | n                                                        |  |  |
| Haupttelefon:                            | 9561080              |                                               |                                                          |  |  |
| Telefax:                                 | +43 1 9561080 99     |                                               |                                                          |  |  |
| Email (für alle wichtigen Zustellungen): | p.kremmel@1aa.at     |                                               |                                                          |  |  |
| Weiteres Telefon:                        |                      |                                               |                                                          |  |  |
| Mobiltelefon:                            | 0664 5053060         |                                               |                                                          |  |  |
| Weitere Emailadresse:                    | office@1aa.at        | office@1aa.at                                 |                                                          |  |  |
|                                          | Abrechnung           | sdaten                                        |                                                          |  |  |
| Rechnungsversand:                        | Email                |                                               |                                                          |  |  |
| Zahlung:                                 |                      |                                               |                                                          |  |  |
| IBAN:                                    | iban bla neu         | iban bla neu                                  |                                                          |  |  |
| (BIC:)                                   | bicneu dfgh df       | bicneu dfgh df                                |                                                          |  |  |
|                                          | Änderungen spe       | eichern                                       |                                                          |  |  |
| Zum ändern Ihres                         | Passwords verwenden  | n Sie bitte den Passi<br>NAGER                | word-Manager:                                            |  |  |

Remote IP:84.114.2.239 Remote Port:51143 Remote User Agent: Mozilla/5.0 (Windows NT 10.0; WOW64; rv:52.0) Gecka/20100101 Firefox/52.0 Remote user:

Wenn Sie Ihr Kundenpassword ändern wollen, klicken Sie auf den "PASSWORDMANAGER". Sie werden dann aufgefordert, das bisherige Password sowie 2x das neue Password einzugeben:

| i                                           | innonet<br>DATA.VOICE TV           | MyInnon           | et Members /                        | Area                                              | LOGOU                                           |
|---------------------------------------------|------------------------------------|-------------------|-------------------------------------|---------------------------------------------------|-------------------------------------------------|
| 😻 Innonet   Kundenbereich - Mozilla Firefo> |                                    | - 🗆 ×             | Zusatzdienste                       | Anfragen                                          |                                                 |
| 🛈 🔏 www.1cms.at/kundenverwaltun             | g/changepwd.php?profile=ics&page=E | Datenverwalt 🙀 •  |                                     |                                                   |                                                 |
| Pass                                        | sword ändern                       | spe<br>en.        | ichert. Da einig<br>Wenden Sie sicl | e der Angaben Bestand<br>h in diesem Fall an unse | lteil des aufrechten Vertrages<br>eren Support. |
| Verwenden Sie diese Fur                     | ktion NIEMALS an öffentliche       | n Plätzen         | Stammda                             | iten                                              |                                                 |
| Bisherides Password:                        | are, fremde wLANS usw.)            | _                 | 1AA Testkunde                       | e & New Media e.U.                                |                                                 |
| Cowüngebtee neues Desque                    |                                    |                   | Goldschlagstr.                      | 172/5/1, 1140 Wien                                |                                                 |
| Gewunschles neues Passwol                   |                                    |                   | 9561080                             |                                                   |                                                 |
| Gewünschtes neues Passwoi<br>wiederholen:   | rd                                 |                   | +43 1 9561080 99                    |                                                   |                                                 |
| Änderungen speich                           | ern oder Fenster schlies           | sen               | p.kremmel@1aa.at                    |                                                   |                                                 |
| Anderungen speien                           |                                    | Sen               |                                     |                                                   |                                                 |
|                                             | Mobiltelefon:                      |                   | 0664 5053060                        |                                                   |                                                 |
|                                             | Weitere Emailadresse:              |                   | office@1aa.at                       |                                                   |                                                 |
|                                             |                                    |                   | Abrechnung                          | sdaten                                            |                                                 |
|                                             | Rechnungsversand:                  |                   | Email                               |                                                   |                                                 |
|                                             | Zahlung:                           |                   |                                     |                                                   |                                                 |
|                                             | IBAN:                              |                   | iban bla neu                        |                                                   |                                                 |
|                                             | (BIC:)                             |                   | bicneu dfgh df                      |                                                   |                                                 |
|                                             |                                    |                   | Änderungen spe                      | eichern                                           |                                                 |
|                                             | Zum                                | ändern Ihres Pass | words verwenden                     | ) Sie bitte den Password-N<br>NAGER               | lanager:                                        |

/5.0 (Windows NT 10.0; WOW64; rv:52.0) Gecko/20100101 Firefox/52.0 Rer

te IP:84.114.2.239 Remote Port:51144 Res

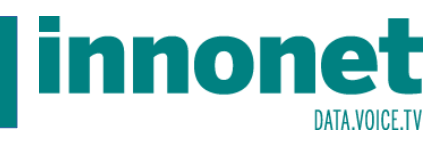

Im Menüpunkt "Belege und Abfragen" können Sie Ihre Rechnungen aber auch Originalbelege abrufen. Onlineabfragen stehen für spezielle Informationen nur nach Abstimmung mit dem Support zur Verfügung.

| fragen                      |        | Zusatzdienste    |            | gene Daten ändern |
|-----------------------------|--------|------------------|------------|-------------------|
| en                          | Abfra  | Belege und       |            |                   |
| Sonstige Belege Bezeichnung |        | n                | Rechnungen |                   |
| Keine Belege vorhanden      |        | Bruttobetrag     | Datum      | Nummer            |
|                             | Y      | <b>5.9</b> 60,00 | 0100-00-00 |                   |
| Onlineabfragen              | Y      | 2.960,00         | 0000-00-00 |                   |
| Datenexport                 | $\sim$ |                  |            |                   |
|                             | 入      |                  |            |                   |
|                             | 入      | 11.380,00        | 2010-01-05 | 1000111           |
|                             | 入      | 5.960,00         |            |                   |
|                             | 入      | <b>5.0</b> 60,00 |            |                   |
|                             | 入      |                  |            |                   |
|                             | r      | <b>2.0</b> 60,00 |            |                   |
|                             | r      | 2.120,00         | 2017 00 01 |                   |

Im Menüpunkt "Zusatzdienste" können Sie Services aktivieren, die in Ihrem Paket ohne Mehrkosten enthalten sind. Derzeit sind dies nur Email-Adressen:

|                                                                                        | MyInn                                                                                                  | onet Members Area                                                                                                    | LOGO                                                       | OUT                                                                                                    |
|----------------------------------------------------------------------------------------|----------------------------------------------------------------------------------------------------|----------------------------------------------------------------------------------------------------|------------------------------------------------------------|----------------------------------------------------------------------------------------------------|
| Eigene Daten ändern                                                                    | Belege und Abfragen                                                                                    | An                                                                                                    | fragen                                                     |                                                                                                    |
|                                                                                        |                                                                                                    | Zusatzdienste                                                                                                    |                                                            | Die "Automatische Mailadresse" wird<br>vom System vergeben und enthält fünf<br>Zeichen ihres Namens                                         |
|                                                                                        | Diese Dienste sind in I                                                                                | hrem Paket enthalten und ve                                                                                                    | rursachen keine Mehrkosten.                                | (Sonderzeichen werden ausgelassen,<br>danach einen Punkt und Ihre                                                                           |
|                                                                                        |                                                                                                    | Kundennummer, gefolgt von                                                                                                    |                                                            |                                                                                                    |
| Automatische Maila                                                                     | dresse:                                                                                                |                                                                                                    | aates.1452247988@innonet.at                                | "@innonet.at".                                                                                                    |
| Gewünschte Mailad<br>darf keine Sonderze<br>beginnen. Vorschlag                        | resse eingeben. Vorbel<br>eichen enthalten und n<br>g:                                                 | naltlich der Verfügbarkeit. Sie<br>Icht mit einer Ziffer                                                                                                 | aatestkunde@innonet.at                                     | Auch die "Gewünschte Mailadresse"<br>wird vom System anhand Ihres                                                                           |
| Aliases (Mailadresse<br>landen) Bitte schrei<br>Zeile:                                 | en deren Eingang in de<br>iben Sie jede gewünsch                                                       | Namens vorgeschlagen, kann aber<br>geändert werden. Sie endet ebenfalls<br>immer mit "@innonet.at", es sei denn,<br>Sie haben bei uns eine eigene Domain |                                                            |                                                                                                    |
| Password (vorgesch<br>zu diesem Portal Zu<br>wählen. Notieren Si<br>Sicherheitsgründen | nlagen wird Ihr Master-<br>utritt haben. Sie könner<br>ie es in diesem Fall glei<br>nicht angezeigt!): | Password, mit dem Sie auch<br>n aber auch ein anderes<br>ch, es wird aus                                                                                 |                                                            | registriert (z.B. "domainname.at"),<br>dann kann die Mailadresse auch<br>"vorname.nachname@domainname.at<br>"heißen.                        |
| Password wiederhol<br>Password gewählt h                                               | len (nur erforderlich, w<br>naben):                                                                    | enn Sie ein anderes                                                                                                    |                                                            | Aliases können Sie bis zu 15 wählen.                                                                                                    |
| Ihre Mailadresse für                                                                   | r die Zustellung der Be                                                                                | stätigung dieses Auftrags:<br>Emailbestellung                                                                                                    | p.kremmel@1aa.at                                           | Emails an diese Aliases landen im<br>selben Posteingangsordner wie die an<br>Ihre Hauptadresse.                                             |
| Die Behandlung II                                                                      | hrer Anfrage erfolgt de                                                                                | rzeit noch halbautomatisch, g<br>Zeit zur Erledigung!                                                                                                    | eben Sie uns daher bitte ein bis zwei Werktage             | Als Password wird standardmäßig<br>jenes aus der Kundenverwaltung (mit<br>dem Sie sich zu "MyInnonet"                                       |
| Remote IP:84.114.2.2                                                                   | 239 Remote Port:51152 Remote                                                                           | User Agent: Mozilla/5.0 (Windows NT 10.0                                                                                                    | ; WOW64; rv:52.0) Gecka/20100101 Firefox/52.0 Remote user: | anneiden) verwendet. Sie Konnen<br>aber auch ein beliebiges anderes<br>eingeben, müssen es dann aber durch<br>eine Wiederholung bestätigen. |
|                                                                                        |                                                                                                    |                                                                                                    |                                                            |                                                                                                    |

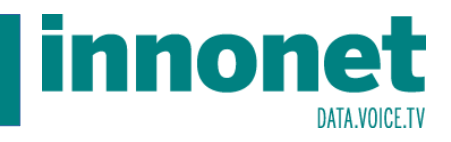

Nach dem Klick auf "Emailbestellung" wird diese bestätigt. Wenn Sie sich verschrieben haben, können Sie innerhalb von fünf Minuten einfach nochmals eine Bestellung absenden, sie überschreibt dann die vorhergehende. Danach wenden Sie sich im Fehlerfall bitte an den Support.

| ates.1452247988 ates.1452247988 ates.1452247988@innonet.at ates: atestkunde@innonet.at ates: @innonet.at Beachten Sie die Hinweise zur Einrichtung eines Mailaccounts auf unserer Website! Sobald die Einrichtung abgeschlossen ist, erhalten Sie ein Email an die Mailadresse: p                                                      |                                              | Emailbestellung erfolgt:                                         |  |  |
|----------------------------------------------------------------------------------------------------|----------------------------------------------|------------------------------------------------------------------|--|--|
| Atomatische Mailadresse (für<br>terne Zwecke): aates.1452247988@innonet.at<br>aatestkunde@innonet.at<br>aatestkunde@innonet.at<br>aatestkunde@innonet.at<br>Beachten Sie die Hinweise zur Einrichtung eines Mailaccounts auf unserer Website!<br>Sobald die Einrichtung abeschlossen ist, erhalten Sie ein Email an die Mailadresse: p | nutzer/Loginname:                            | aates.1452247988                                                 |  |  |
| estellte Mailadresse: aatestkunde@innonet.at<br>iases: @innonet.at<br>Beachten Sie die Hinweise zur Einrichtung eines Mailaccounts auf unserer Website!<br>Sobald die Einrichtung abgeschlossen ist, erhalten Sie ein Email an die Mailadresse: p                                                                                      | tomatische Mailadresse (für<br>erne Zwecke): | aates.1452247988@innonet.at                                      |  |  |
| iases: @innonet.at Beachten Sie die Hinweise zur Einrichtung eines Mallaccounts auf unserer Website! Sobald die Einrichtung abgeschlossen ist, erhalten Sie ein Email an die Mailadresse: pat Zwick zur überscht                                                                                                    | stellte Mailadresse:                         | Mailadresse: aatestkunde@innonet.at                              |  |  |
| Beachten Sie die Hinweise zur Einrichtung eines Mailaccounts auf unserer Website!<br>Sobald die Einrichtung abgeschlossen ist, erhalten Sie ein Email an die Mailadresse: pat                                                                                                    | ases:                                        | @innonet.at                                                      |  |  |
| Sobald die Einrichtung abgeschlossen ist, erhalten Sie ein Email an die Mailadresse: p                                                                                                    | Beachten Sie die                             | Hinweise zur Einrichtung eines Mailaccounts auf unserer Website! |  |  |
|                                                                                                    | Sobald die Einrichtung abge                  | schlossen ist, erhalten Sie ein Email an die Mailadresse: pat    |  |  |

Im Menüpunkt "Anfragen" können Sie Kontakt mit uns aufnehmen. Diese werden mit höherer Priorität behandelt als Anfragen aus dem öffentlichen Teil der Website.

| <b>innonet</b>        | MyIn                | nonet Membe   | rs Area                                                                                                    |
|-----------------------|---------------------|---------------|----------------------------------------------------------------------------------------------------|
| Eigene Daten ändern   | Belege und Abfragen | Zusatzdienste |                                                                                                    |
|                       |                     | Anf           | ragen                                                                                                    |
| Thema: Produktwechsel | ~                   |               | Thema festlegen: Wählen Sie das gewünschte Thema                                                                                                    |
| Text:                 |                     | <br>Daten     | Beschreiben Sie Ihr Anliegen so ausführlich wie möglich. Bei technischen Fragen oder<br>Reklamationen geben Sie bitte die genaue Konfiguration aller Ihrer Geräte bzw. bei TV<br>auch den Softwarestand Ihrer Settopbox an.<br>absenden |
|                       |                     |               |                                                                                                    |
|                       |                     |               |                                                                                                    |
|                       |                     |               |                                                                                                    |
|                       |                     |               |                                                                                                    |
|                       |                     |               |                                                                                                    |

Remote IP:84.114.2.239 Remote Port:51155 Remote User Agent: Mozilla/5.0 (Windows NT 10.0; WOW64; rv:52.0) Gecko/20100101 Firefox/52.0 Remote user: